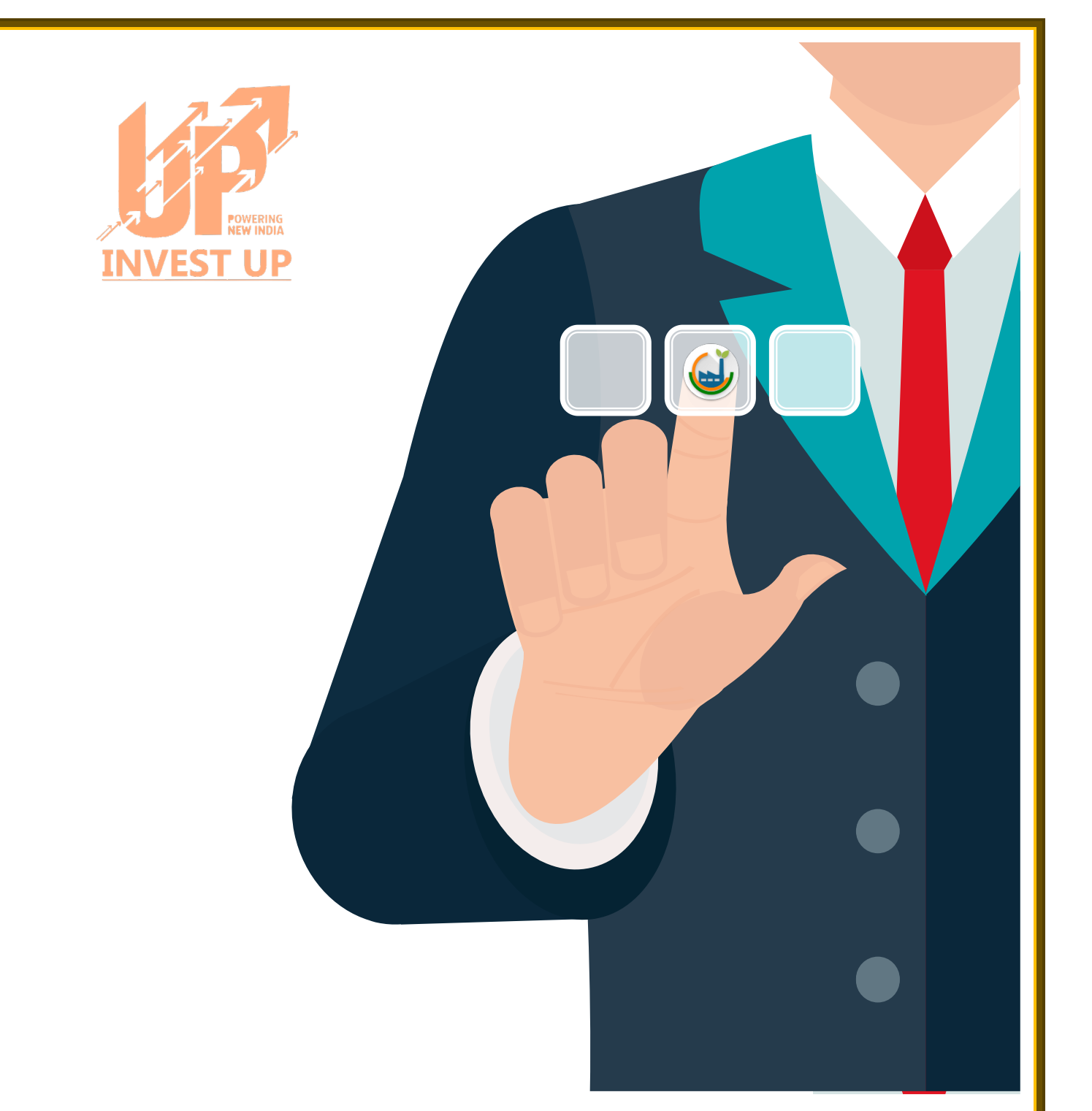

## **USER MANUAL**

**ENTERPRENEUR REGISTRATION & LOGIN PROCESS** 

Nivesh Mitra (Single Window Portal of Uttar Pradesh) Invest UP, 4<sup>th</sup> Floor, Block-A PICUP Bhawan, Lucknow, Uttar Pradesh 226010, Ph. 0522-2238902; email: info@investup.org.in Nivesh Mitra - Single Window Portal, Government of Uttar Pradesh

## www.niveshmitra.up.nic.in

## Salient Features of Nivesh Mitra:

- Single front-end portal interface across multiple departments enabling global access.
- > Transparent, unified, one-stop solution for investors with time bound delivery of services.
- > Investor onboarding without need for physical interaction with various departments.
- > Online application submission, tracking of status, approvals and issuance of the certificate(s).
- Consolidated Fee Payment.
- Comprehensive checklist of all requisite approvals.
- Information wizard to suggest pre-establishment and pre-operation clearances.
- Common Application Form (CAF) to capture common information only once.
- Saves time, money and energy as repeated visits to different departments not required.
- > Automatic SMS and e-mail response to entrepreneur generated at each stage.
- > Dashboard view of approvals, clearances in pipeline, etc.
- > Two-way interaction on digital platform between entrepreneurs and departments.
- > Channel for routing queries and interacting with departments for additional documentation.
- > Third party verification of certificates / licenses.
- > Comprehensive Grievance Management System/Chatbot.
- Automated Feedback System.
- > Integrated with National Single Window Portal for all ministry / central level NOCs.

- Access the Single Window Portal "Nivesh Mitra" by entering <u>https://niveshmitra.up.nic.in/</u>
  - Click over "Login" menu to open login page

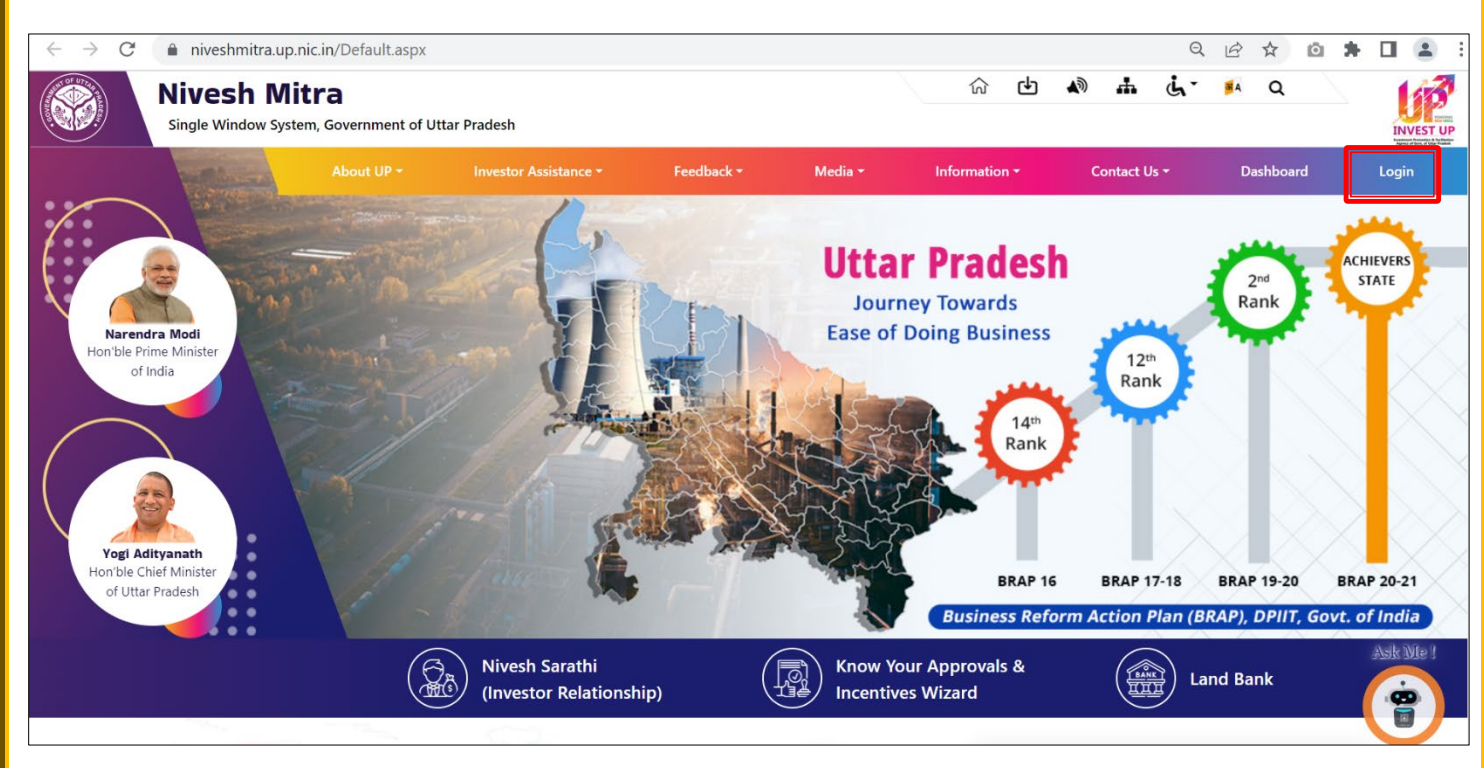

Fig-1: Home Page

Click over "Register Here" to register as an Entrepreneur

| About UP • Investor Assistance • Feedback • Media • Information • Contact Us • Dashboard • Contact Us • Dashboard • Contact Us • Contact • Contact | INVEST UP | 2 |       | Q     | 3 A | nŤ    | į    | <b>.</b> | <b>A</b> D         | ф       | ŵ       |               |                     | f Uttar Pradesh      | : <b>ra</b><br>em, Government o | esh Mi<br>le Window Sys |              |
|----------------------------------------------------------------------------------------------------|-----------|---|-------|-------|-----|-------|------|----------|--------------------|---------|---------|---------------|---------------------|----------------------|---------------------------------|-------------------------|--------------|
| Entrepreneur/Admin Login                                                                                                    | Login     |   | board | Dashb | -   | ct Us | onta | c        | ition <del>-</del> | Informa |         | Media -       | lback <del>-</del>  | nce <del>-</del> Fee | Investor Assista                | About UP -              |              |
| Login                                                                                                    |           |   |       |       |     |       |      |          |                    | .ogin   | in L    | /Adm          | reneur              | Entrep               |                                 |                         |              |
| <ul> <li>Entrepreneur</li> <li>Admin</li> <li>Login ID OR Email-ID</li> <li>Password</li> <li>Enter Verification Code</li> <li>619W3</li> <li>Register Here</li> </ul>                                                                                                    |           |   |       |       |     |       |      |          |                    |         |         | jin           | Lo                  |                      |                                 |                         |              |
| Password Enter Verification Code 619W3 Login Register Here Enter Vour Login ID/password?                                                                                                    |           |   |       |       |     |       |      |          |                    | -       |         | min<br>ail-ID | reneur OA           | • Entrep             |                                 |                         |              |
| Enter Verification Code 619W3                                                                                                    |           |   |       |       |     |       |      |          |                    | 1       |         |               | sword               | Pas                  |                                 |                         |              |
| Login Register Here                                                                                                    |           |   |       |       |     |       |      |          |                    |         | 9W3     | e 6t          | ification Co        | Enter Ve             |                                 |                         |              |
| r siget jour Esgin Dipatomora.                                                                                                    |           |   |       |       |     |       |      |          |                    |         | er Here | Regist        | n<br>orgot your Log | Logi                 |                                 |                         |              |
| Fig-2: Login Page                                                                                                    |           |   |       |       |     |       |      |          |                    |         |         |               |                     |                      |                                 | ige                     | Fig-2: Logir |

Nivesh Mitra (Single Window Portal of Uttar Pradesh) Invest UP, 4<sup>th</sup> Floor, Block-A PICUP Bhawan, Lucknow, Uttar Pradesh 226010, Ph. 0522-2238902; email: info@investup.org.in The Register page will ask Entrepreneur to fill the basic details

| ALL ROOM         | Single Window Sys                                                                      | tem, Government of Uttar F                                                           | Pradesh                                              |                           |                     |                                              |                | INVEST UI<br>Agency of Genc, of Uter Praded |
|------------------|----------------------------------------------------------------------------------------|--------------------------------------------------------------------------------------|------------------------------------------------------|---------------------------|---------------------|----------------------------------------------|----------------|---------------------------------------------|
|                  | About UP -                                                                             | Investor Assistance -                                                                | Feedback <del>-</del>                                | Media <del>-</del>        | Information -       | Contact Us -                                 | Dashboard      | Login                                       |
|                  |                                                                                        |                                                                                      | Regis                                                | tration                   |                     |                                              |                |                                             |
|                  |                                                                                        | Er                                                                                   | ntrepreneu                                           | ır Regist                 | ration              |                                              |                |                                             |
|                  |                                                                                        | Company/Enterpri                                                                     | se Name                                              |                           |                     |                                              |                |                                             |
|                  |                                                                                        | Entrepreneur First                                                                   | Name                                                 | Entrep                    | reneur Last Name    |                                              |                |                                             |
|                  |                                                                                        | Email ID                                                                             |                                                      | Mobile                    | Number              |                                              |                |                                             |
|                  |                                                                                        | Sw<br>Enter Verification C                                                           | ipe to view →                                        | <b>1</b>                  | Regist              | ter                                          |                |                                             |
|                  |                                                                                        |                                                                                      |                                                      |                           |                     |                                              |                |                                             |
| 3: Regi<br>• Apr | istration Page<br>plicant submi                                                        | e / Entrepreneur<br>ts the details at R                                              | basic detail<br>egistration                          | s<br>page                 |                     |                                              |                |                                             |
| 3: Regi<br>• App | istration Page<br>olicant submi<br><b>Nivesh Mi</b><br><sup>Single Window Sys</sup>    | e / Entrepreneur<br>ts the details at R<br><b>tra</b><br>.tem, Government of Uttar F | basic detail<br>egistration<br>Pradesh               | s<br>page                 | ) <b>() ()</b>      | <u>ਜ</u> ሲ` ≸ላ                               | Q              |                                             |
| 3: Regi<br>• App | istration Page<br>plicant submi<br><b>Nivesh Mi</b><br>Single Window Sys<br>About UP - | e / Entrepreneur<br>ts the details at R<br>tra<br>tem, Government of Uttar F         | basic detail<br>egistration<br>Pradesh<br>Feedback • | s<br>page<br>r<br>Media - | }<br>Linformation → | ند ند می می می می می می می می می می می می می | Q<br>Dashboard | INVEST<br>Augusta dala                      |

Fig-4: Registration submission pop-up message

Company/Enterprise Name

Entrepreneur First Name

Enter Verification Code

Swipe to view  $\rightarrow$ 

Email ID

Nivesh Mitra (Single Window Portal of Uttar Pradesh)

Entrepreneur Last

Mobile Number

C)

×

1. You have been Registered Successfully with User ID : UPSWP230000184 on Nivesh Mitra Portal. 2. First of all please verify your email id and mobile number from registered email. Kindly check your email account to proceed further.

Invest UP, 4th Floor, Block-A PICUP Bhawan, Lucknow, Uttar Pradesh 226010, Ph. 0522-2238902; email: info@investup.org.in

ERYYW

• The Entrepreneur receives the Email with Login ID and Password and link to authenticates the registration through email

![](_page_4_Picture_1.jpeg)

• After verification of email, Entrepreneur has to verify their registered mobile no. through OTP

• Access the login page by clicking on Login Menu at <u>https://niveshmitra.up.nic.in/Default.aspx</u>

| OF UT                                                                                                    | fault.aspx                                                                                     |                                                                                                    | Q                                                | 6 4 0 1                                                                    | F 🔲 😩 🗄                    |
|----------------------------------------------------------------------------------------------------|------------------------------------------------------------------------------------------------|----------------------------------------------------------------------------------------------------|--------------------------------------------------|----------------------------------------------------------------------------|----------------------------|
| Nivesh Mitra<br>Single Window System, Gover                                                                                 | rnment of Uttar Pradesh                                                                        | ଜ <b>୯</b> ୬                                                                                                    | м њ ц́.                                          | 🕺 Q                                                                        | INVEST UP                  |
| Abor<br>Arrandra Modi<br>Honble Prime Minister<br>of India<br>Verif Adityanath<br>Honble Chief Minister<br>of Uttar Pradesh | Meter 2     Redact 2     Meter 2                                                               | • Information •<br><b>Char Pradess</b><br>Journey Towards<br>se of Doing Business<br><b>Control</b><br><b>Control</b><br><b>Cont</b> | Contact Us •                                     | Dashboard<br>2 <sup>nd</sup><br>Rank<br>BRAP 19-20 BR<br>AP), DPIIT, Govt. | Login<br>CHIEVERS<br>STATE |
|                                                                                                    | (Investor Relationship)                                                                        | centives Wizard                                                                                                    | Lanc                                             | d Bank                                                                     | <b>(?</b> )                |
|                                                                                                    |                                                                                                |                                                                                                    |                                                  |                                                                            |                            |
| $\leftarrow$ $\rightarrow$ C $($ $\triangleq$ niveshmitra.up.nic.in/Log                                                     | jin.aspx                                                                                       |                                                                                                    | Q                                                | e ☆ o :                                                                    | - 🗆 😩 :                    |
| ← → C  inveshmitra.up.nic.in/Log Nivesh Mitra Single Window System, Gove                                                    | in.aspx<br>ernment of Uttar Pradesh                                                            | <u>ه</u> ب                                                                                                    | ې<br>۲. ۲. ه. (۲. ۱                              | iè ☆ io ≭<br>≰ Q                                                           |                            |
| ← → C  inveshmitra.up.nic.in/Log Nivesh Mitra Single Window System, Gove About UP                                           | rmment of Uttar Pradesh<br>• Investor Assistance • Feedback • Media •                          | ি 🕑                                                                                                    | Q<br>▲》 由 i, ·                                   | ic ☆ ◎ 第<br>▲ Q<br>Dashboard                                               | Login                      |
| ← → C  iniveshmitra.up.nic.in/Log  Nivesh Mitra Single Window System, Gove About UP                                         | ernment of Uttar Pradesh<br>• Investor Assistance • Feedback • Media •<br>Entrepreneur/Admin L | ি 한<br>Information •                                                                                                    | ې<br>الله من من من من من من من من من من من من من | i ☆ ☆ ◎ 第<br>▲ Q<br>Dashboard                                              | Login                      |

Fig-6: Login page

- Enter the login credentials as received on e-mail & click on Login.
- After successfully login, system prompts to change the system generated password.
- The Entrepreneur gets the password update successfully page and logs out automatically.
- Now Entrepreneur shall login at Nivesh Mitra to fill Common Application Form.

Nivesh Mitra (Single Window Portal of Uttar Pradesh)

Invest UP, 4th Floor, Block-A PICUP Bhawan, Lucknow, Uttar Pradesh 226010, Ph. 0522-2238902; email: info@investup.org.in